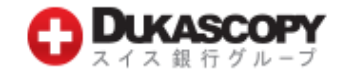

# お取引開始のご案内

本お取引開始のご案内をお受け取りいただいてから1-2営業日でご登録メールアドレス宛にログイン情報をご案内いたします。 (件名:【デューカスコピー・ジャパン】取引口座ログイン情報のお知らせ)

1.パスワード設定とPINコード取得

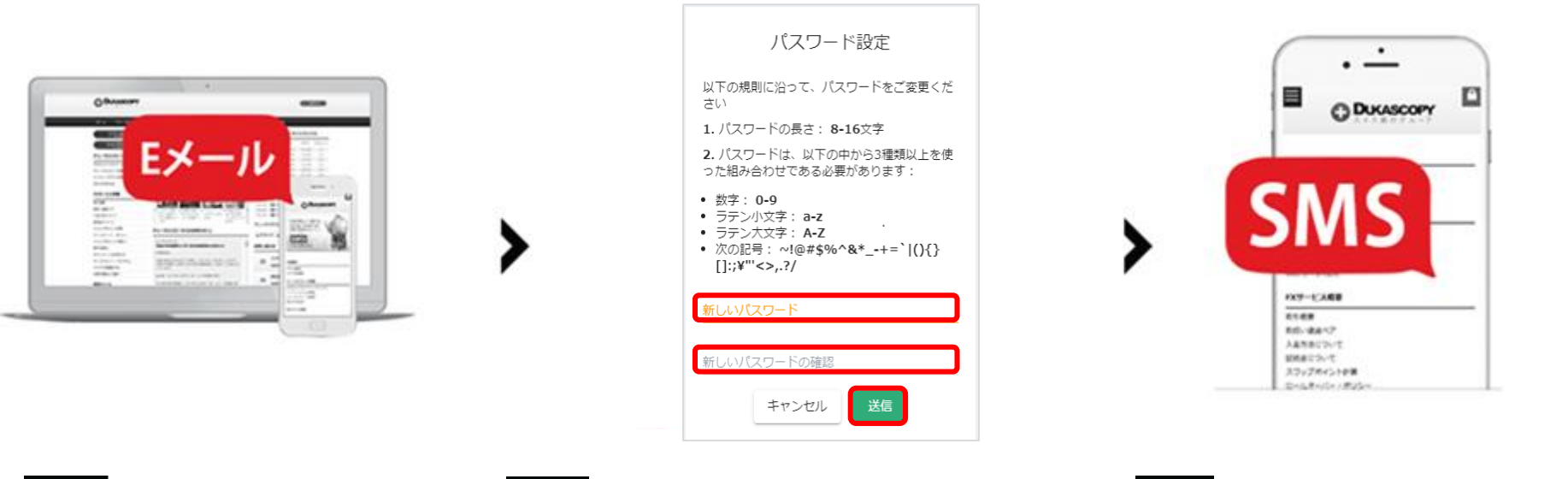

Step1

メールに記載されている「パスワー ド設定画面」のリンクをクリックし ます。 Step2

手順に従い、パスワードを設定します。 a. お客様任意の「新しいパスワード」を入力 します。確認欄にも「新しいパスワード」を 入力します。

b. 「送信」ボタンをクリックします。

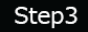

携帯電話の SMS (ショートメッセージ サービス)でPINコード(数字4桁)を 受信します。 ※PINコードを受信できない場合は、 下記にお電話ください。

クライアントサービス部 電話番号:0120-077-771

# 2.取引システムのインストール/ダウンロード

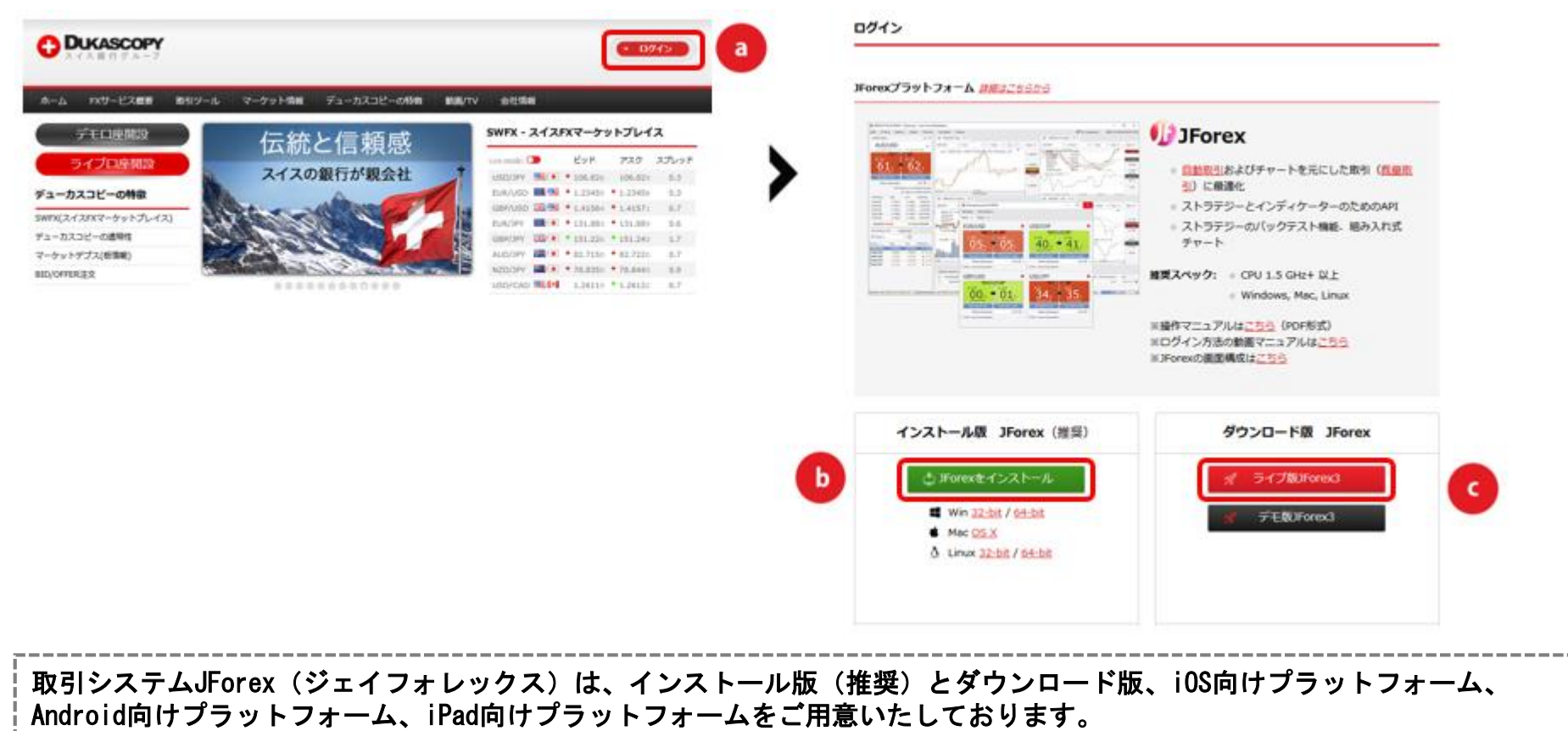

※既にデモロ座をご利用で、JForexをインストールしている場合は、再度インストールする必要はございません。

インストール版JForex(推奨)でライブロ座をご利用される場合は、「JForexをインストール」をクリックし、 画面に従いインストールしてください。デスクトップにショートカットが作成されますのでダブルクリックし、 JForexを起動してください。

ダウンロード版JForexでライブロ座をご利用される場合は「ライブ版JForex3」をクリックしJForexを起動してください。

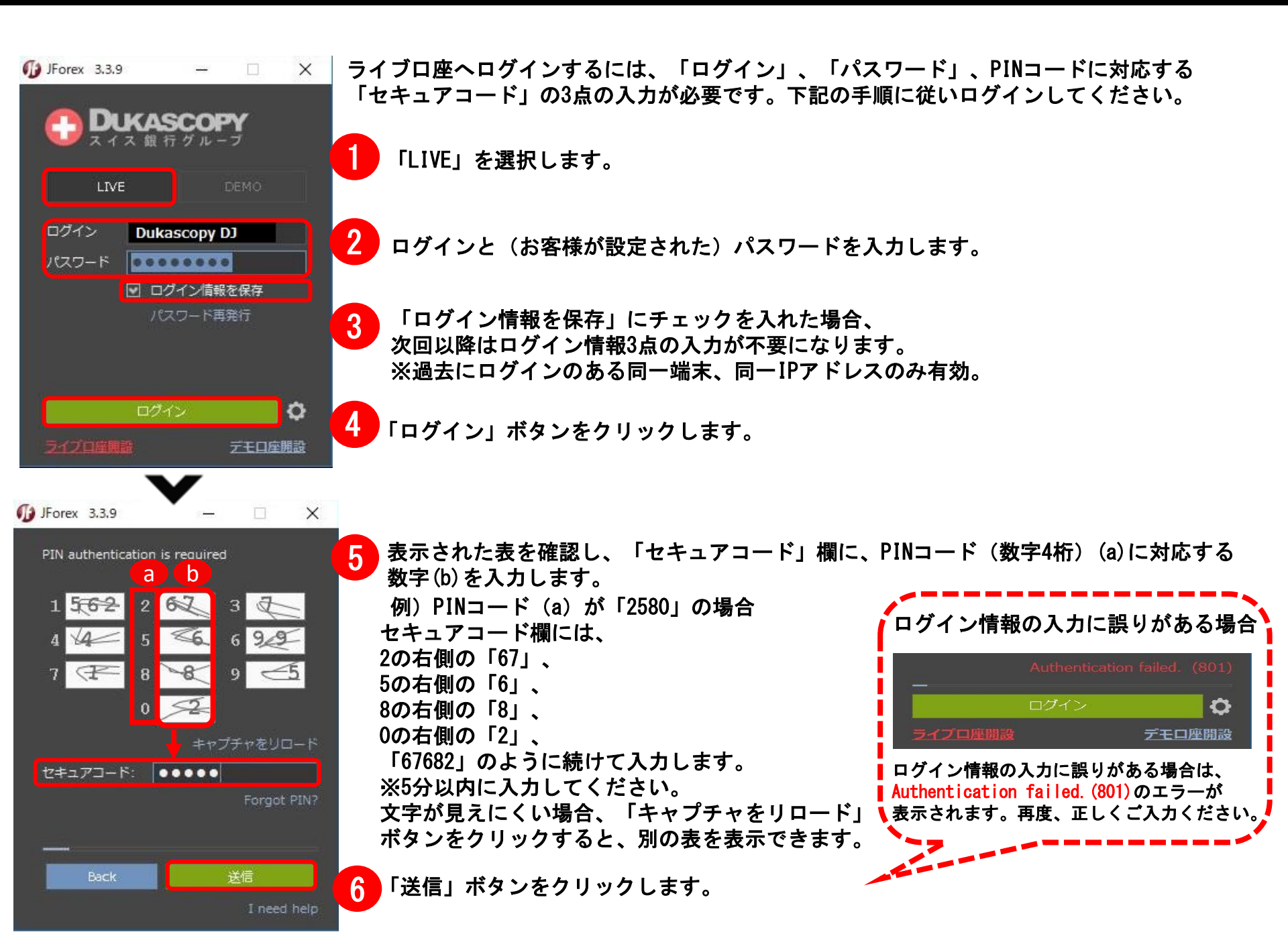

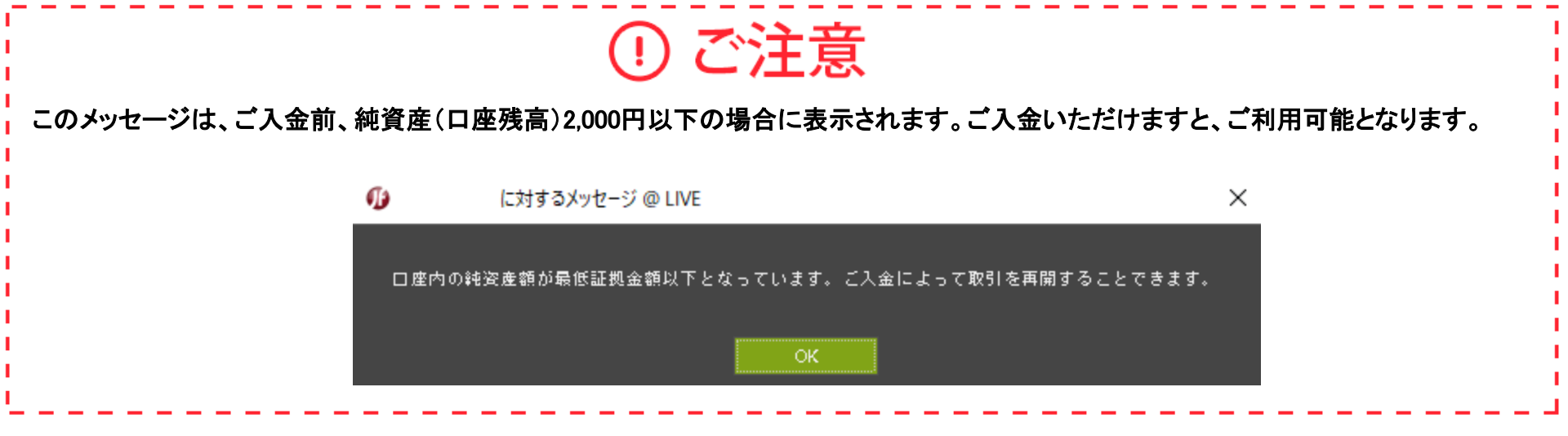

■ ログイン画面を大きくする

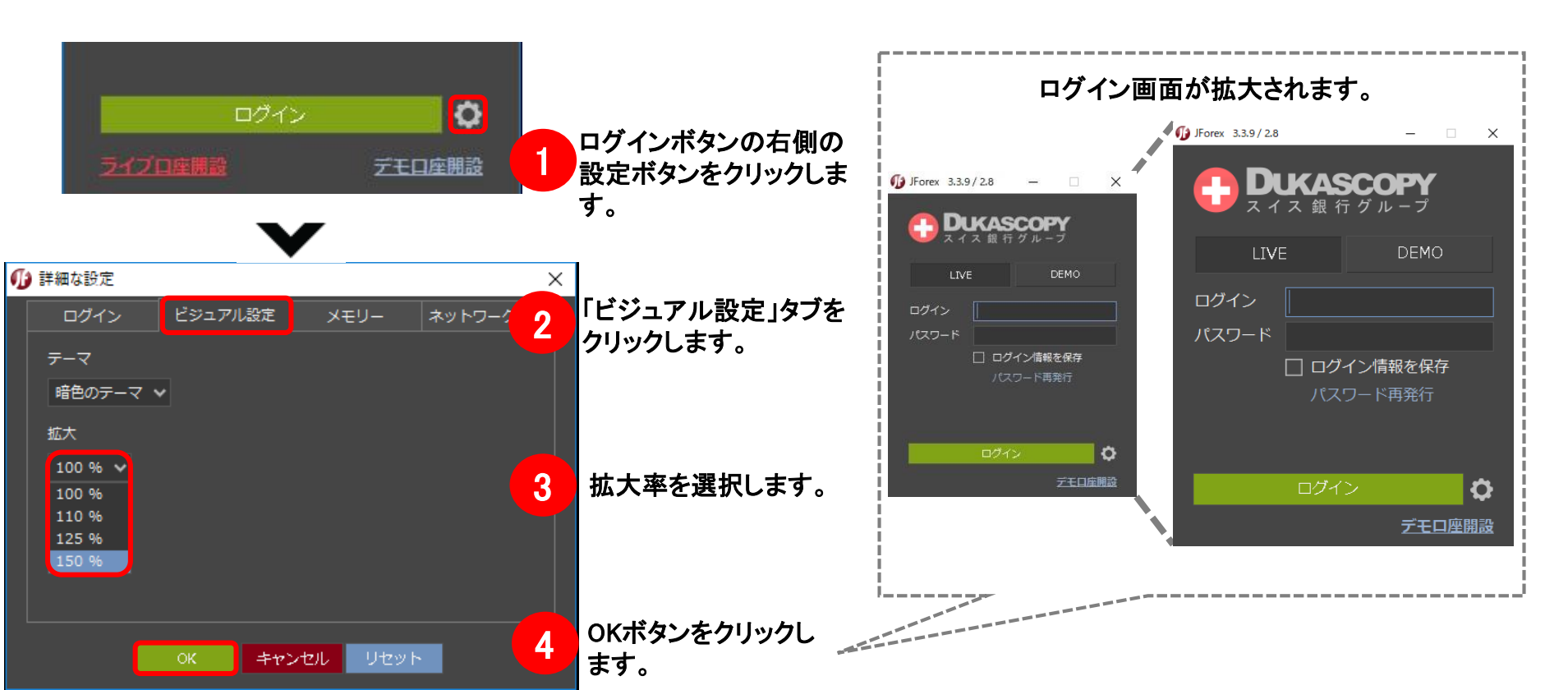

# 4. 入金

# ■ 通常入金(銀行振込) 同封の「お客様専用入金先カード」に記載の振込口座にご入金ください。

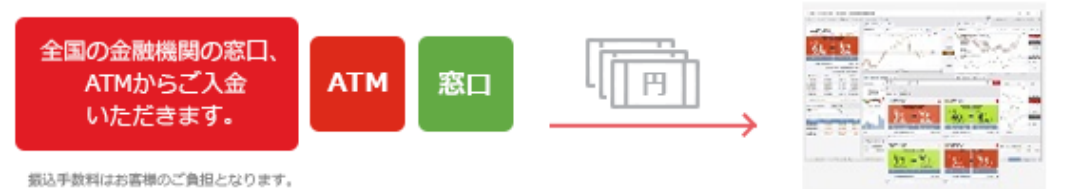

# ■ クイック入金

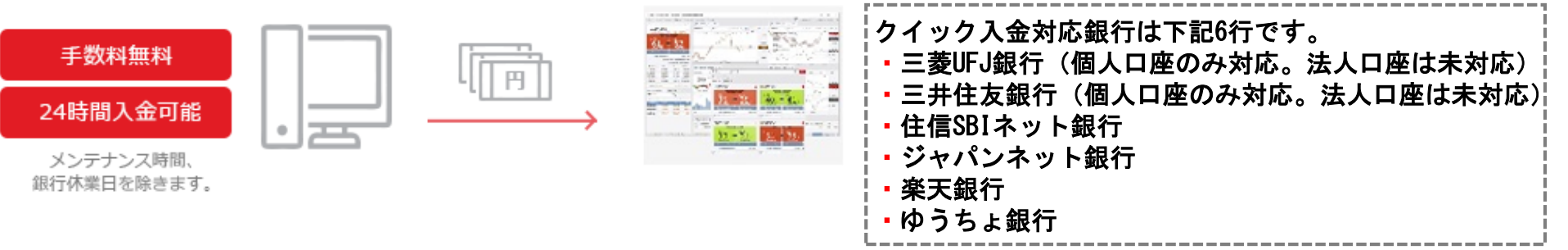

# ■クイック入金ご利用手順:お客様マイページからクイック入金手続きをご利用いただけます。

| ファイル | 口座 | レポート ニュース サービス               | 表示設定           | ヘルプ         |                               | •            | Du        | KASCOPY     |          |     |                                       | (                                                     | <ul><li>ログイ</li></ul> | 12    |
|------|----|------------------------------|----------------|-------------|-------------------------------|--------------|-----------|-------------|----------|-----|---------------------------------------|-------------------------------------------------------|-----------------------|-------|
| 新規注文 | *  | ライブロ座開設                      | IN USD/JPY, 1  | 時間 🗗 🗙 斗    |                               | <sup>~</sup> | 212       | く報行 グルーフ    |          |     | DEMO                                  | LIVE                                                  |                       | _     |
|      | _  | デモロ座開設                       | USD/JPY        | ✔ 1時間       | ∨ 🚺 ローソ ∨ ビッド ∨               |              | - h       | ごっ カフコピ の特徴 | ┌∨艹 ピフ掘車 | 802 | マイページへのログインはこちら                       | マイページへのログインはこちら                                       |                       |       |
| 109. |    | マイ・アカウント<br>手数料表             | 日代時間           | 可<br>間<br>1 | 2017-09-04<br>UTO 08:00       |              | л-Д<br>^- |             |          | яхэ | デモ版JForexをダウンロード<br>デモ版JForex3をダウンロード | ライブ版JForexをダウンロード<br>ライブ版JFore3をダウンロード                | 47                    | 7     |
| 4    |    | ロールオーバー報告書<br>トレーダー・アクション・ログ | 高(<br>安(<br>終( | 直<br>直<br>直 | 109,487<br>109,455<br>109,465 |              | 51        | で口座開設       | 伝統       | えと  | インストール版JForex<br>JForexをインストール        | モバイル版プラットフォーム<br>SWFX Trader JP (iOS向け)               | 20                    | スプレッド |
| B    |    | 承認済みのデバイス<br>パスワード変更         |                |             | 326.7                         |              | ューカスコ     | コピーの特徴      | スイス      | の銗  |                                       | SWFX Trader JP (Android向け)<br>SWFX Trader JP for iPad | 9.491<br>.8936        | 0.4   |

Step1

JForex左上「口座」→「マイ・アカウント」をクリック します。 ホームページ右上の「ログイン」→LIVE版の「マイページへ のログインはこちら」をクリックします。 Step2

お客様マイページの「入出金・振替」より「クイッ ク入金」ボタンをクリックし、手続き画面に進みま す。

| Dukascopy           |   |                                                        |
|---------------------|---|--------------------------------------------------------|
| ② マイ・アカウント          |   | マイ・アカウント                                               |
| 🕒 レポート              | > |                                                        |
| <b>■</b> ■ ログ       | > | ロ座情報 サブロ座開設・管理 Personal information                    |
| \$ 入出金・振替           | ~ | ⑦ 取引口座                                                 |
| クイック入金              |   | ⑦         □座ステータス         非アクティブ                       |
| 資金振替                |   | ⑦ 口座通貨 JPY                                             |
| 入出金報告書              |   | ③         現在の純資産         JPY0                          |
| <b>‹··&gt;</b> 取引設定 | > | <ul><li>⑦ 本日の損益</li><li>JPY0</li></ul>                 |
| < お友達紹介キャンペーン       |   | <ul> <li>         本日の入出金額         JPY0     </li> </ul> |

Step3 金融機関を選択後、入金額を入力し、「送信」ボタンを クリックします。その後は、各金融機関の画面表示に従 い入金手続きを進めてください。 ※クイック入金手続きについては、弊社ホームページの

ボットンクローデルとしていていた。 お客様サポート→各種手続き書類一覧でご案内の「ク イック入金手続きマニュアル」をご確認ください。

| 入金                                                                     |  |
|------------------------------------------------------------------------|--|
| 取引口座への入金は、クイック入金サービスをご活用くださ<br>い。本サービスご利用時の最低入金額はJPY10,000からとな<br>ります。 |  |
| 取引口座 托資産額<br>JPY0                                                      |  |
| 金融機関の選択・                                                               |  |
| 金額    JPY                                                              |  |
| 送信                                                                     |  |
|                                                                        |  |

#### Step4

### 手続きが完了したら、マイ・アカウントの「口座情 報」で入金額が反映されているかご確認ください。

| 🛟 Dukascopy              |   |                                           |
|--------------------------|---|-------------------------------------------|
| ◎ マイ・アカウント               |   | マイ・アカウント                                  |
| 🕒 レポート                   | > |                                           |
| <b>≣≣</b> ログ             | > | ロ座情報 サブロ座開設・管理 Personal information       |
| \$ 入出金・振替                | > | (?) 取引口座                                  |
| <b>&lt; · ·&gt;</b> 取引設定 | > | ② 口座ステータス アクティブ                           |
| < お友達紹介キャンペーン            |   | ⑦ 口座通貨 JPY                                |
| 🔒 セキュリティ                 | > | <ul> <li>⑦ 現在の純資産 JPY1,000,000</li> </ul> |
| ▶ お問い合わせ・情報変更            |   | <ul><li>② 本日の損益</li><li>JPYO</li></ul>    |
|                          |   | ⑦ 本日の入出金額 JPY1,000,000                    |

パスワードをお忘れの場合、再発行することができます。下記は、インストール版JForex(推奨)のログイン画面です。

| Step1 「パスワード再発行」をクリックします。                       | Step2       パスワードのリセット画面で「ログイン」と「メール         アドレス」を入力し、「送信」ボタンをクリックします         ご登録メールアドレス宛にメールが送信されます。 |
|-------------------------------------------------|----------------------------------------------------------------------------------------------------|
| $\int JForex 3.3.9/2.8 - X$                     | パスワードのリセット                                                                                             |
| ロスイス銀行グループ<br>LIVE DEMO                         | パスワードをリセットする場合、ログインと登<br>録メールアドレスを入力のうえ送信ください。<br>PINコードも再発行する場合は「PINコード再<br>発行」にチェックを入れてください。         |
| ログイン                                            | ログイン<br>メールアドレス                                                                                        |
| <ul> <li>ログイン情報を保存</li> <li>パスワード再発行</li> </ul> | <ul> <li>PINコード再発行</li> <li>キャンセル</li> <li>送信</li> </ul>                                               |
| ログイン<br>デモロ座開設                                  |                                                                                                    |

## Step3 メールに記載のリンクをクリックします。

Step4 手順に従い、パスワードを設定します。

# <image>

【お問い合わせ】

# a. お客様任意の「新しいパスワード」を入力し、「新しいパス ワード確認」欄にも入力します。

**b**. 「送信」ボタンをクリックします。

| パスワード設定                                                                                                    |
|----------------------------------------------------------------------------------------------------|
| 以下の規則に沿って、パスワードをご変更くだ<br>さい                                                                                                    |
| 1. パスワードの長さ: 8-16文字                                                                                                    |
| <ol> <li>パスワードは、以下の中から3種類以上を使った組み合わせである必要があります:</li> </ol>                                                                                |
| <ul> <li>数字: 0-9</li> <li>ラテン小文字: a-Z</li> <li>ラテン大文字: A-Z</li> <li>次の記号: ~!@#\$%^&amp;*+=` (){}</li> <li>[]:;¥'''&lt;&gt;,.?/</li> </ul> |
| 新しいパスワード                                                                                                    |
|                                                                                                    |
| キャンセル送信                                                                                                    |

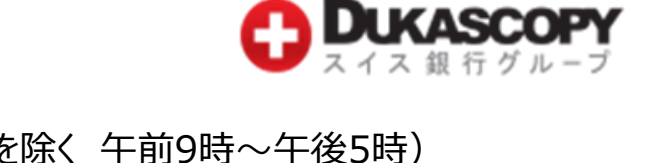

# デューカスコピー・ジャパン株式会社 クライアントサービス部 電話(フリーダイヤル):0120-077-771(受付時間:土日祝日を除く 午前9時~午後5時) メール: info@dukascopy.jp ホームページ: https://www.dukascopy.jp 住所 : 〒104-0061 東京都中央区銀座2-14-4 銀座スクエア6階 登録番号 : 金融商品取引業者 関東財務局長(金商)第2408号 加入協会 : 一般社団法人金融先物取引業協会 会員番号 1587